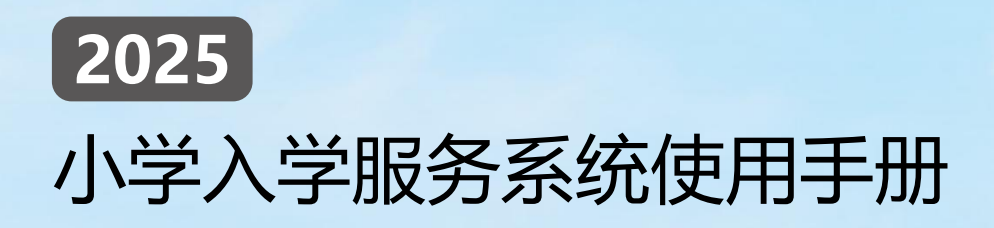

# 本市户籍适龄儿童

北京市教育委员会 2025 年 5月

2

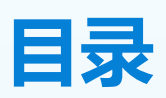

| —  | 注册            | 3   |
|----|---------------|-----|
|    | (一) 操作流程      | 3   |
|    | (二) 注意事项      | 7   |
| 二、 | 详细信息录入        | 8   |
|    | (一) 操作流程      | 8   |
|    | (二) 注意事项      | 9   |
| 三、 | 查看信息审核状态      | 10  |
|    | (一) 操作流程      | 10  |
|    | (二) 注意事项      | .11 |
| 四、 | 打印信息采集表       | 11  |
|    | (一) 操作流程      | .11 |
|    | (二) 注意事项      | 13  |
| 五、 | 查看入学结果        | 13  |
|    | (一) 操作流程      | 13  |
|    | (二) 注意事项      | 13  |
| 六、 | 其他辅助功能        | 14  |
|    | (一) 授权信息查看和办理 | 14  |
|    | (二) 撤销信息      | 15  |
| 七、 | 其他说明          | 16  |

(若本操作手册与您入学所在区系统操作不符,请参照入学所在区流程及说明)

一、注册

(一) 操作流程

 在浏览器输入: yjrx.bjedu.cn, 打开 2025 年北京市义务教育 入学服务平台,确定所在区开始填报,进入区级入口选择界面。如图
 1 所示:

| 北京市义务教育                                                     | 育入学服务平                          | 台             | 12        | 24   |                           |  |
|-------------------------------------------------------------|---------------------------------|---------------|-----------|------|---------------------------|--|
| 操作指向                                                        |                                 |               |           |      |                           |  |
| 本市戶籍适點儿童<br>入学操作手册                                          | 非本市                             | 户籍适盐儿童<br>作手册 | 义务教育入学流程器 | 北京义务 | 市统一身份认证平台<br>教育用户登录常见问题手册 |  |
|                                                             |                                 | 确定所有          | E区开始填报    |      |                           |  |
| 东城区                                                         | 西城区                             | ANDELS        | 海淀区       | 羊台区  | 石県山区                      |  |
|                                                             | 房山区                             | 通州区           | 顺义区       | 昌平区  | 大兴区                       |  |
| 平谷区                                                         | 怀柔区                             | 慶云区           | 延庆区       | 燕山地区 | 经济技术开发区                   |  |
| 招生政策                                                        |                                 |               |           | 各区制  | 经生政策                      |  |
| <ul> <li>北京市教育委员设关于 202</li> <li>《关于 2025 年又男教育阶</li> </ul> | > 年又勇敢背前說入学工作的<br>限入学工作的意见》政策解读 | ex.           |           | 80H  | 音生电话                      |  |

2. 点击"小学入学服务系统",随后通过"北京市统一身份认证
 平台(京通小程序)"扫码完成登录(若没有注册京通的需先注册京
 通)。如图2所示:

本市户籍适龄儿童

4

| 北京市义务教育入学                                                               | 全服务平台                                             |                             |                                                                                                    |
|-------------------------------------------------------------------------|---------------------------------------------------|-----------------------------|----------------------------------------------------------------------------------------------------|
|                                                                         | **                                                | x<br>ا                      |                                                                                                    |
|                                                                         | <b>小学</b><br>入学服务系统                               | <b>初中</b><br>入学服务系统         |                                                                                                    |
| 小学入学咨询电话                                                                |                                                   | 初中入学咨询电话                    |                                                                                                    |
| **************                                                          |                                                   | ***********                 |                                                                                                    |
| 招生政策                                                                    |                                                   |                             | 更多                                                                                                    |
| <ul> <li>**区数商委员会关于印度(**区2025年5</li> <li>北京市**区人民政府か公室状況区数委次</li> </ul> | 《务教育阶段入学工作实施细胞》的题如<br>注 (**区2025年本市产借无防客庭承租人活動子女。 | 入学前核定制使用的) 的原因              |                                                                                                    |
| 京ICP版05039435号-1 京公開安省1101020                                           | 2010111号                                          | 技术支持电话:4008315209           | 4008310001 支持时间: 8:00-20:00 🖼 🥌                                                                                                    |
| ()<br>北京市人民i<br>Darbage Gournet of Party                                | 政府<br>Managaday                                   |                             |                                                                                                    |
| 北京市统一身份                                                                 | 分认证平台                                             |                             | ○ NEM                                                                                                    |
|                                                                         |                                                   |                             | ALREA       BAREA         BAREA       BAREA         BA |
|                                                                         |                                                   | X780) 14680<br>NGC03 148446 | Minor Anna                                                                                                    |
| 主办:北原市人民政府办公厅                                                           | 举办:北京市政务服务和政器管理局                                  | 政府開始振识码: 1100000088 东公网安    | 备 11010502039640 第ICP备05060933卷                                                                                                    |

(图 2)

3. 登录成功后点击"立即办理",选择"本市户籍适龄儿童入学

服务"进入适龄儿童信息注册页,如图3所示:

| 北京市义务教育入学服 | <u>祭平台</u><br>⑧ * ☆ BINER Ξ ↑λ/ΨΟ G• 388 |  |
|------------|------------------------------------------|--|
| 个人中心       |                                          |  |
|            |                                          |  |
|            | 您还没有注册适龄儿童,请点击"立即办理"。                    |  |
|            |                                          |  |
|            | P+                                       |  |
|            | 立即办理                                     |  |
|            |                                          |  |
|            |                                          |  |
|            |                                          |  |
|            | 前ICP%05039435任-11页公规控修11010202010111任    |  |
|            |                                          |  |

| 请选择 "**区" 的服务项目 💿 更换填报所在区 |                     |               |
|---------------------------|---------------------|---------------|
| 本市户籍适龄儿童入学服务              | 按本市户籍对待、外国籍适龄儿童入学服务 | 非本市户籍适龄儿童入学服务 |
|                           |                     | ¥             |

(图 3)

 进入适龄儿童信息注册页面后,在填写注册信息前请认真阅读
 监护人须知,10秒后勾选中"我已认真阅读并同意该条款"并点击 "确认"按钮。如图4所示:

| 监护人须知                                                                                                    |
|----------------------------------------------------------------------------------------------------|
| 为依法保障适龄儿童少年接受义务教育,根据《中华人民共和国义务教育法》、《北京市实施<中华<br>人民共和国义务教育法>办法》等有关规定,本市户籍儿童在户籍所在区参加信息采集,如需在长期居住<br>地所在区(非户籍所在区)参加信息采集,须符合该区入学文件要求。非本市户籍儿童请前往非本市户籍<br>适龄儿童入学服务参加信息采集。本系统全市联网,每名适龄儿童只能在一个区参加信息采集。监护人应<br>确保所填信息的真实、准确,如果未按规定选择区参加信息采集,将会影响儿童的正常入学。 |
| 我已认真阅读并同意<br>确认(10)                                                                                                    |

(图4)

5. 根据儿童实际情况和系统提示来填写注册信息,填写完注册信息后查看《个人信息保护政策》,阅读后勾选"我已阅读并同意"。
 然后点击"提交信息"完成信息注册。如图 5 所示:

6

2025 北京市义务教育入学服务平台操作手册

| **区 > 本市户籍适龄儿童入学服务        | ← 返回                                |
|---------------------------|-------------------------------------|
|                           |                                     |
| 儿童信息注册                    |                                     |
|                           |                                     |
| * 运动中儿童户明:                | * 靈护人 (一) 姓名:                       |
| 请选择 👻                     |                                     |
| * 過時小山童居住地:               | * 臨护人 (一) 证件类型:                     |
| 请选择                       | 博选择                                 |
| * 遥前儿童姓名:                 | * 脂护人 (一) 证件号码:                     |
|                           |                                     |
| * 运龄儿童证件类型:               | * 置护人 (一) 手机号:                      |
| 身份证                       |                                     |
| * 适於儿童证件号码:               | 1日1日                                |
|                           | 2222                                |
| * 1684/LBBT1191:<br>(高兴1至 | * <b>#</b> #338(#44):<br>#201407494 |
| * 语龄儿童水牛日期-               |                                     |
| ADD ( C MIRLAND R-1991) - |                                     |
|                           |                                     |
| ③ 请确保信息的真实性和准确            | 能,监护人须承担由于虚假、错误信息产生的相应责任。           |
|                           | 」我已阅读开问题《个人信题读印成策》                  |
|                           | 提交信息                                |
|                           |                                     |

(图 5)

6. 系统提示"儿童信息注册成功"后,系统自动跳转适龄儿童基

本信息页面。如图6所示:

| 北京市义务教育入学服务                       | 平台                  |                     |                        |
|-----------------------------------|---------------------|---------------------|------------------------|
| 小学入学服务系统                          |                     |                     | ⑧ … 俞 回到首页 Ⅲ 个人中心 合 退出 |
| **区 > 本市户籍适龄儿童入学服务                |                     |                     | 儿童姓名: *** 🗲 返回         |
| 适龄儿童基本信息                          | 选择操作                |                     |                        |
| 信息采集编号 *******                    | 法自己在                | )始休田大阪              |                        |
| 姓名 ***                            | 旧忌米果                | 入子珸朱亘有              |                        |
| 证件号码 ***********                  |                     |                     |                        |
| 监护人 (一) 姓名 ***                    |                     |                     |                        |
| 监护人 (一) 联系电话                      |                     |                     |                        |
| ● 査斎注閉信息                          |                     |                     |                        |
| 授予法定监护人查看孩子的登记信息或办理入              |                     |                     |                        |
| チェッカリベド - ヨーホスマスト スロビー 如有疑问? 点正此外 |                     |                     |                        |
|                                   |                     |                     |                        |
|                                   | 京ICP簹05039435号-1 京公 | 研究备 11010202010111号 |                        |

(图 6)

7. 点击"信息采集"进入信息采集导航页。此时您已进行到"录入详细信息"阶段,点击"录入详细信息"可进行详细信息录入。如

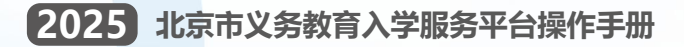

#### 图7所示:

| 北京市义务教育入学服务平台                         |                           |
|---------------------------------------|---------------------------|
| 小学入学服务系统                              | ② ··· 合 回到自页 三 个人中心 G> 退出 |
| **区 > 本市户籍适龄儿童入学服务 > 信息采集             | 儿童姓名:** 🗲 返回              |
| 1<br>录入详細信息<br>核验<br>3<br>打印信息采集表     |                           |
| 前ICP备0503435号-1 首公開安告 11010202010111号 |                           |
|                                       |                           |

(图7)

#### (二) 注意事项

- 1. 带 "\*" 的为必填项内容;
- 适龄儿童户籍和居住地中的任意一项,必须与用户确定选择的入学区一致 才能完成注册;
- 3. 一个证件号码只允许注册一个采集编号;
- 4. 出生日期请按照系统提供的日期格式来填写;
- 5. 每个监护人手机号码最多允许注册三个采集编号;
- 6. 手机短信码必须与注册手机号收到短信上的6位验证码一致才能完成注册;
- 如需授予"完善信息页填写的法定监护人"查看和办理相关业务的权限, 请点击儿童基本信息页的"去授权"按钮。

# 二、详细信息录入

(一) 操作流程

1. 点击"录入详细信息"按钮,进入详细信息录入页面。如图8

| 所示: |                                                       |
|-----|-------------------------------------------------------|
|     | 北京市义务教育入学服务平台                                         |
|     | 小学入学服务系统 ⑧ … ☆ 同時面页 Ξ ↑人やò ⊖ 週出                       |
|     | **区 > 本市户籍适龄儿童入学服务 > 信息采集 儿童姓名: ** 🗲 返回               |
|     | 1     2     3       泉分证及户籍信息<br>接验     打印信息采集表        |
|     | ធ្លំរជាងទទលរមរជទ្រក ឆ្នាំស្វមុខម្លាំង 11010202010111% |
|     |                                                       |

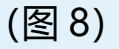

 法定监护人根据实际情况和系统提示来填写详细信息。点击 "暂存信息"可以保存当前填写的信息,确认无误后点击"提交信息",
 完成详细信息录入。如图9所示:

| → 入子服务分析 3 > 本市户籍适龄儿童入学服务 > 信息采                                                                                                    | 集           | ୍ତି <sup></sup> ଜିନେଜ<br>୨                                                                                                    | ◎ 〒 个人中心 ④ 銀出<br>源姓名: "   ← 返回 |
|----------------------------------------------------------------------------------------------------|-------------|----------------------------------------------------------------------------------------------------|--------------------------------|
| 录入详细信息                                                                                                    |             | / 質存信息                                                                                                    | <b>由提交信息</b>                   |
| 适款儿童基本信息                                                                                                    |             |                                                                                                    |                                |
| * 10.52 -                                                                                                    |             | * (TLAN-100 PD) -                                                                                                    |                                |
|                                                                                                    |             | ·····································                                                                                                    |                                |
|                                                                                                    |             |                                                                                                    |                                |
| NET THE                                                                                                    |             | 2019-02-02                                                                                                    |                                |
|                                                                                                    |             |                                                                                                    |                                |
| * (198):                                                                                                    |             | • (1114)                                                                                                    |                                |
| ¥.                                                                                                    |             | 40                                                                                                    |                                |
| * 户籍所在地:                                                                                                    |             | * 户籍所在街乡镇:                                                                                                    |                                |
| 1011000100                                                                                                    |             | 10212                                                                                                    |                                |
| * 户籍所在地详细地址:                                                                                                    | 454         | * 户口类型:                                                                                                    |                                |
|                                                                                                    |             | 请选择                                                                                                    |                                |
| * 民族:                                                                                                    |             | * 最否独生子女:                                                                                                    |                                |
| 请选择                                                                                                    | *           | 講选科学                                                                                                    | *                              |
| 适時儿童居任信息                                                                                                    |             |                                                                                                    |                                |
| * 实际保住地所在双-                                                                                                    |             | <ul> <li></li></ul>                                                                                                    |                                |
| 东城区                                                                                                    |             | 请选择                                                                                                    | *                              |
| · ·····                                                                                                    | -           | · 10.000-00.                                                                                                    |                                |
| SANATIZATIVENDALA.                                                                                                    | LEOK.       | ·加出产的"如-<br>语述语                                                                                                    | *                              |
|                                                                                                    |             |                                                                                                    |                                |
| · 是白翅波定副护人牌产:                                                                                                    |             |                                                                                                    |                                |
| 446(22)+                                                                                                    |             |                                                                                                    |                                |
| ▲ 法定监护人信息                                                                                                    |             | 单一监护人 🕥 法定置护人确实只有一方的可以只填写一方监护人信息                                                                                                    | 1、审核要求以区级政策为准                  |
| * 监护人 (一) 姓名:                                                                                                    |             | * 监护人 (二) 姓名:                                                                                                    |                                |
|                                                                                                    |             |                                                                                                    |                                |
| * 助护人 (一) 关系-                                                                                                    |             | * 微护系 (二) 关系。                                                                                                    |                                |
| 请洗程                                                                                                    |             | alia A (L) A A                                                                                                    | *                              |
|                                                                                                    |             |                                                                                                    |                                |
| A DATE I ( ) FORM                                                                                                    |             | 1 (Print 1 / ) (PRINT                                                                                                    |                                |
| * 脇护人 (一) 岡間:                                                                                                    |             | <ul> <li>22沪人(二)国籍:</li> <li>中国</li> </ul>                                                                                                    |                                |
| * 湖戸人 (一) 國際:<br>中国                                                                                                    | ÷           | * 第47人 (二) 開催:<br>中国                                                                                                    | ÷                              |
| <ul> <li>・ 銀戸人 (一) 国際:</li> <li>中国</li> <li>・ 銀沪人 (一) 戸順所在指市:</li> </ul>                                                                                                    | *           | * 臨沪人 (二) 国際:<br>中国<br>* 臨沪人 (二) 内朝所在街市:                                                                                                    | •                              |
| * 選邦人 (一) 御順:<br>牛街<br>* 選邦人 (一) 戶間所在该市:<br>法法师                                                                                                    | v<br>v      | * 2019人 (二) 2018:<br>中日<br>* 2019人 (二) 产時時在18月1日:<br>(1015)5                                                                                                    | v<br>v                         |
| * 第29人 (一) 開始:<br>+ 468<br>* 第29人 (一) 戶場所在宣市:<br>15.63章<br>* 第29人 (一) 延行美型:                                                                                                    | *           | <ul> <li>第20年人(二) 副務:</li> <li>中4日</li> <li>第20年人(二) 戸朝所在武術:</li> <li>第33年人(二) 延祥県院:</li> </ul>                                                                                                    | ×                              |
| * 部分人(一) 期間:<br>+ 6日<br>* 第二人(一) 声描所在实示:<br>(注注):<br>* 第二人(一) 证件表型:<br>身份证                                                                                                    | *<br>*      | <ul> <li>* 知戸人(二) 御師:</li> <li>中段</li> <li>* 風戸人(二) / 中原花会前市:</li> <li>10.015</li> <li>* 風戸人(二) 保健考測:</li> <li>10.016</li> </ul>                                                                                                    | *<br>*                         |
| * 第7人 (一) 第11<br>中日<br>* 第12人 (一) 月期所在密市:<br>第255<br>* 第12人 (一) 資料発気:<br>身份证<br>* 第12人 (一) 資料発明:                                                                                                    | *<br>*<br>* | * 知外人 (二) 御師:<br>中日<br>* 型外人 (二) 戸師所在治市:<br>明治社<br>* 型外人 (二) 延行考問:<br>利益は<br>* 型外人 (二) 延行考問:                                                                                                    | •                              |
| <ul> <li>国内人(一)国際:</li> <li>・国内人(一) (同時成立市:</li> <li>(四月月)</li> <li>・国内人(一) (同時成立:</li> <li>・国内人(一) (同時成立:</li> <li>・局俗成</li> <li>・国内人(一) (同時局码:</li> </ul>                                                                                                    | *<br>*<br>* | <ul> <li>* 知戸人(二) 御師:</li> <li>+ 中田</li> <li>* 知戸人(二) 卢陽明在宣告市:</li> <li>(回告年)</li> <li>* 知戸人(二) 昭井県数:</li> <li>(回告年)</li> <li>* 知戸人(二) 昭井県数:</li> <li>* 知戸人(二) 昭井県数:</li> </ul>                                                                                                    | •                              |
| <ul> <li>第月人(一) 回顧:</li> <li>4(第)</li> <li>4(第)</li> <li>4(第)</li> <li>4(第)</li> <li>4(第)</li> <li>(第)</li> <li>(第)</li> <li>(第)</li> <li>(第)</li> <li>(第)</li> <li>(第)</li> <li>(第)</li> <li>(第)</li> <li>(第)</li> <li>(第)</li> <li>(第)</li> <li>(第)</li> <li>(第)</li> <li>(第)</li> <li>(第)</li> <li>(1)</li> <li>(1)</li> <li>(1)</li></ul> | *           | <ul> <li>* 知戸人(二) 御師:</li> <li>* 知戸人(二) 卢陽府在吉市:</li> <li>* 知戸人(二) 卢陽府在吉市:</li> <li>* 知戸人(二) 延井県数:</li> <li>※ 知戶人(二) 延井県数:</li> <li>※ 知戶人(二) 延井県数:</li> <li>第</li> </ul>                                                                                                    | •                              |
| * 部戸人 (一) 御師:<br>+ 4回<br>* 部戸人 (一) 戸橋所在古市:<br>法治洋<br>* 部戸人 (一) 近井県型:<br>身份证<br>* 部戸人 (一) 近井県型:<br>週戸人 (一) 正井単位:                                                                                                    | *           | * 第四人(二) 第四日<br>中間<br>* 副分人(二) 年期所在広告年:<br>10月3日<br>* 副分人(二) 昭和考問:<br>10月3日<br>* 副分人(二) 昭和考明:<br>10月3日<br>第四日<br>第四日<br>第四日<br>第四日<br>第四日<br>第四日<br>第四日<br>第四                                                                                                    | •                              |
|                                                                                                    | •           | * 300% (二) 300<br>+40<br>* 300% (二) 1940%66:8%<br>* 300% (二) 201%96:<br>300%<br>* 300% (二) 201%96:<br>300% (二) 201%96:<br>300% (二) 201%96:<br>* 300% (二) 201%96:                                                                                                    | *                              |
| * 副中人 (一) 国際:<br>中国:<br>* 副中人 (一) 戸順所在京市:<br>注志川市<br>* 副中人 (一) 辺中希知:<br>- 副中人 (一) 辺中希知:<br>- 副中人 (一) 辺中希知:<br>- 副中人 (一) 辺中希知:<br>- 二丁作単位:<br>- 二丁作単位:                                                                                                    | *           | <ul> <li>* 知戸人(二) 御師:</li> <li>中日</li> <li>* 御戸人(二) 御师母(注)</li> <li>* 知戸人(二) 道师母(注):</li> <li>* 知戸人(二) 道师母(注):</li> <li>* 知戸人(二) 道师母(注):</li> <li>* 知戸人(二) 近所申位:</li> <li>* 御戸人(二) 近所申位:</li> </ul>                                                                                                    | •                              |
| * 副FA (一) 副語:<br>+ 4日<br>* 副FA (一) 戸園所在古市:<br>法正任<br>* 副FA (一) 延行希知:<br>身份证<br>* 副FA (一) 延行希知:<br>副FA (一) 延行希知:<br>* 副FA (一) 延行希知:<br>* 副FA (一) 近行命位:<br>* 副FA (一) 正作命位所相区:                                                                                                    | *<br>*      | * 知戸人 (二) 御師:     中間     * 知戸人 (二) 戸師所在出市:     市店で     市店で     市     市 |                                |
| * 副中人 (一) 国際:<br>+ 保護<br>・ 副中人 (一) 伊藤帝在吉市:<br>法法が<br>* 副中人 (一) 延井県邸:<br>分松花<br>* 副中人 (一) 延井県邸:<br>- 副中人 (一) 延井県邸:<br>- 副中人 (一) 延井県邸:<br>- 副中人 (一) 延井県邸:<br>- 副中人 (一) 近井県位所開版:<br>- 四月人 (一) 近井県位所開版:                                                                                                    | •           | <ul> <li>* 第四人(二) 第回:</li> <li>• 第四人(二) 月回時在宣告:</li> <li>• 第四人(二) 回時代数:</li> <li>• 第四人(二) 回時代数:</li> <li>• 第四人(二) 回時代数:</li> <li>• 第四人(二) 可作時份:</li> <li>• 第四人(二) 可作時份:</li> <li>• 第四人(二) 可作時份:</li> <li>• 第四人(二) 可作時代第四:</li> <li>• 第四人(二) 工作時代所闻面::</li> <li>• 第四人(二) 工作時代所闻面::</li> </ul>                                                                                                    | *                              |

(图 9)

3. 用户提交详细信息成功后, 提交的信息进入信息待审核状态。

(二) 注意事项

- 1. 带 "\*" 的为必填项;
- 2. 注册信息时填写的基本信息不能修改;
- 3. 信息确认无误后请点击"提交信息",确保完成详细信息录入;
- 4. 如有疑义,为避免误操作,请先咨询入学所在区教委。

## 三、查看信息审核状态

(一) 操作流程

通过"北京市统一身份认证平台(京通小程序)"扫码登录,
 进入个人中心页,选择儿童点击"立即进入",进入儿童基本信息页
 后选择"信息采集",按系统提示点击"身份证及户籍信息核验"查
 看信息状态。如图 10 所示:

| 北京市义务教育入学服务平台                                                           |                          |
|-------------------------------------------------------------------------|--------------------------|
| 小学入学服务系统                                                                | … 俞 回到首页 汪 个人中心 ⊖ 退出     |
| 个人中心                                                                    |                          |
| … []         "反         本市戶報送給儿童入学服务         立即边入                       |                          |
| 前629新65039435号-1 前公期录册 11010202010111号                                  |                          |
| 北京市义务教育入学服务平台                                                           |                          |
| 小学入学服务系统                                                                | ② ··· 命 回到首页 ※ 个人中心 G 遇出 |
| **区 > 本市户籍适龄儿童入学服务 > 信息采集                                               | 儿童姓名:** 🗲 返回             |
| 1         2         3           录入详细信息         身份证及户籍信息         打印信息采集表 | E                        |
| 第8CP备05039435号-1 第公网安备 11010202010111号                                  |                          |

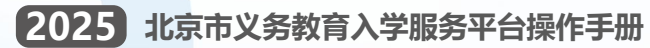

| Ĩ | 身份证及户籍( | 言息核验 |              |    | <b>←</b> 返回 |  |
|---|---------|------|--------------|----|-------------|--|
|   |         |      | ● 身份证及户籍信息待验 | æ. |             |  |
|   |         |      | (图 10)       |    |             |  |

(二) 注意事项

1. 信息状态若显示"身份证及户籍信息待验证",说明学生信息
 正处于验证中;若显示"身份证及户籍信息已验证",说明该信息身
 份证及户籍信息已验证通过。如图 11 所示:

| 北京市义务       | 教育入学服务平台        |                                        |         |                  |  |
|-------------|-----------------|----------------------------------------|---------|------------------|--|
| 小学入学服务系     | 统               |                                        | 🙁 🚥 🏠 🖻 | 到首页 ☷ 个人中心 С→ 退出 |  |
| **区 > 本市户籍词 | 5龄儿童入学服务 > 信息采集 |                                        |         | 儿童姓名: ** 🗲 返回    |  |
| 身份证及户籍      | 信息核验            |                                        |         |                  |  |
|             |                 | ● 身份证及户籍信息已验证。                         |         |                  |  |
|             |                 |                                        |         |                  |  |
|             |                 |                                        |         |                  |  |
|             |                 |                                        |         |                  |  |
|             |                 |                                        |         |                  |  |
|             |                 | 京ICP备05039435号-1 京公网安备 11010202010111号 |         |                  |  |
|             |                 |                                        |         |                  |  |
|             |                 | (图 11)                                 |         |                  |  |

# 四、打印信息采集表

(一) 操作流程

1. 当您已进行到"打印信息采集表"阶段后,即可点击"打印信息采集表"进入学龄人口信息采集表查看页。如图 12 所示:

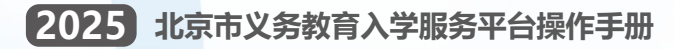

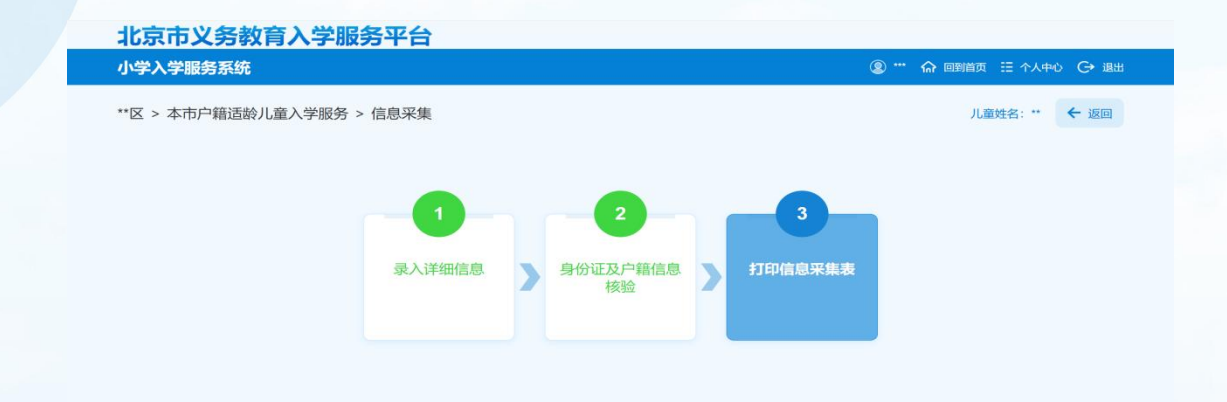

(图 12)

 点击左上方"下载学龄人口信息采集表"按钮,下载到本地后 进行打印。如图 13 所示:

| **区 > 本市 | 5户籍适龄儿童)         | 、学服务 > 信息      | 采集             |          |               |       |      | 儿童姓名:    | ·· 🔶 1810 |
|----------|------------------|----------------|----------------|----------|---------------|-------|------|----------|-----------|
| 信白亚伯     |                  |                |                |          |               |       |      |          |           |
| 16/8/#3  | RAX PA           | FRALIER来集教     |                |          |               |       |      |          |           |
|          |                  |                |                |          |               |       |      |          |           |
|          | 所在这: ***         |                |                | 学龄人口们    | 自息采集表         |       |      | 编号: **** | -         |
|          |                  |                |                | 基本       | 信息            |       |      |          |           |
|          | 姓名               |                | 性别             |          | DEFR          |       | 民族   |          |           |
|          | 出生日期             |                | 证件类型           |          | 证件号码          |       |      |          |           |
|          | PI               | 所在地            |                |          | 户籍所在地<br>详细地址 |       |      |          |           |
|          | 屬住               | 他所在区           |                |          | 居住地           |       |      |          |           |
|          |                  |                |                | 监护人 (    | 一) 信息         |       |      |          |           |
|          | ar               | 人姓名            |                |          | 論評            | 人关系   |      |          |           |
|          | 出わり              | 证件类型           |                |          | 监护人           | 证件号码  |      |          |           |
|          | 监护人              | 联系电话           |                |          | 监护人           | 工作单位  |      |          |           |
|          |                  |                |                | 监护人 (    | 二) 信息         |       |      |          |           |
|          | a Sea and        | 人姓名            |                |          | 1817<br>1817  | 人关系   |      |          |           |
|          | 监护人              | 证件类型           |                |          | 监护人           | 证件号码  |      |          |           |
|          | 147 A            | AX 874610      |                |          | 重5*A          | 工作#12 |      |          |           |
|          |                  |                |                |          |               |       |      |          |           |
|          |                  |                |                |          |               |       |      |          |           |
|          | 说明: 清确保信息的       | 真实性和准确性,监护<br> | 9人须承担由于虚假、错误信息 | 产生的相应责任。 |               |       |      |          |           |
|          | 截3位于14291月: 2023 | -05-01         |                |          |               |       | 监护人员 | 好:       |           |
|          |                  |                |                |          |               |       |      | ¥月       | _8        |
|          |                  |                |                |          |               |       |      |          |           |
|          |                  |                |                |          |               |       |      |          |           |
|          |                  |                |                |          |               |       |      |          |           |

(图13)

(二) 注意事项

- 1. 学龄人口信息采集表是到小学入学预登记时的必备材料;
- 2. 建议使用谷歌 Chrome、火狐 Firefox 浏览器。

# 五、查看入学结果

(一) 操作流程

 1. 根据区统一时间安排,用户登录平台后选择入学阶段中的"查 看入学结果"查看入学情况。如图 14 所示:

| 北京市义务教育入学服务                                                 | 平台                    |                        |
|-------------------------------------------------------------|-----------------------|------------------------|
| 小学入学服务系统                                                    |                       | ⑧ … 佘 回到首页 Ξ 个人中心 〇 退出 |
| **区 > 本市户籍适龄儿童入学服务                                          |                       | 儿童姓名: *** 🗲 返回         |
| 适龄儿童基本信息                                                    | 选择操作                  |                        |
| 信息采集编号 *******                                              |                       |                        |
| 姓名 ***                                                      | 信息采集                  | 入学结果查看                 |
| 证件号码 *********                                              |                       |                        |
| 监护人 (一) 姓名 ***                                              |                       |                        |
| 监护人 (一) 联系电话 *********                                      |                       |                        |
| 息計報酬 C 息計研究 0                                               |                       |                        |
| 授予法定監护人童看孩子的登记信息或办理入<br>学业务的反用。当前未授权( (法取)<br>かた試知つ (11111) |                       |                        |
| xu ha skeling ( Manudor)                                    |                       |                        |
|                                                             |                       |                        |
|                                                             | 京ICP备05039435号-1 京公网安 | 帝 11010202010111号      |

(图 14)

(二) 注意事项

1. 学校预登记完成并提交区教委审核通过后,适龄儿童家长方可登录平台查看到入学情况。

## 六、其他辅助功能

(一) 授权信息查看和办理

1. 如需授予法定监护人查看孩子的登记信息或办理入学业务的

权限,请点击儿童基本信息页的"去授权"按钮。如图 15 所示:

| 比京市义务教育入学服务平台                                            |      |        |                          |
|----------------------------------------------------------|------|--------|--------------------------|
| 小学入学服务系统                                                 |      |        | ② *** 命 回到首页 ※ 个人中心 〇 退出 |
| **区 > 本市户籍适龄儿童入学服务                                       |      |        | 儿童姓名: *** 🗲 返回           |
| 适龄儿童基本信息                                                 | 选择操作 |        |                          |
| 信息采集编号 *******                                           |      |        |                          |
| 姓名 ***                                                   | 信息采集 | 入学结果查看 |                          |
| 证件号码 ************************************                |      |        |                          |
| 监护人 (一) 姓名 ***                                           |      |        |                          |
| 监护人 (一) 联系电话                                             |      |        |                          |
| ● 查看注册信息                                                 |      |        |                          |
| 授予法定监护人查看孩子的登记信息或办理入<br>学业务的权限。当前未授权   <mark>未没</mark> 及 |      |        |                          |
| 如有规问/ 黑相氏体                                               |      |        |                          |
|                                                          |      |        |                          |

(图15)

2. 如需取消法定监护人查看孩子的登记信息或办理入学业务的

权限,请点击儿童基本信息页"取消授权"按钮。如图 16 所示:

| 北京市义务教育入学服务                                                | 平台                   |        |                           |
|------------------------------------------------------------|----------------------|--------|---------------------------|
| 小学入学服务系统                                                   |                      |        | ② *** 命 回到首页 II 个人中心 〇 退出 |
| **区 > 本市户籍适龄儿童入学服务                                         |                      |        | 儿童姓名:*** 🗲 返回             |
| 适龄儿童基本信息                                                   | 选择操作                 |        |                           |
| 信息采集编号 *******<br>                                         | 信息采集                 | 入学结果查看 |                           |
| 证件号码 ***********                                           |                      |        |                           |
| 监护人 (一) 姓名 ***                                             |                      |        |                           |
| 监护人 (一) 联系电话                                               |                      |        |                           |
| ● 査看注册信息 つ 撤销信息                                            |                      |        |                           |
| 授予法定监护人重着孩子的登记信息或办理入<br>学业务的权限。当前已授权 [ 如为强权<br>如有疑问? (五正统) |                      |        |                           |
|                                                            |                      |        |                           |
|                                                            | 京ICP备05039435号-1 京公网 |        |                           |

本市户籍适龄儿童

15

(图 16)

(二) 撤销信息

1. 登录系统后,进入适龄儿童基本信息页,点击左下角的"撤销信息"。如图 17 所示:

| 适龄儿童基本信息                               |            | 选择操作 |        |  |
|----------------------------------------|------------|------|--------|--|
| 信息采集编号 姓名                              | ****       | 信息采集 | 入学结果查看 |  |
| 证件号码 ****                              |            |      |        |  |
| 监护人 (一) 姓名                             |            |      |        |  |
| 监护人 (一) 联系电话                           | *****      |      |        |  |
| ● 查看注册信息<br>り 撤回                       | 肖信息        |      |        |  |
| 授予法定监护人查看孩子的登记信息<br>学业务的权限。 当前未授权   大援 | N或办理入<br>又 |      |        |  |
| 如有疑问?                                  | 点击此处       |      |        |  |
|                                        |            |      |        |  |

(图 17)

2. 点击"获取验证码",系统将6位验证码以短信的形式发送
 到注册时使用的手机上。如图18所示:

| 北京市义务教育入学服务平台                           |                           |  |
|-----------------------------------------|---------------------------|--|
| 小学入学服务系统                                | ⑧ ··· 俞 回到首页 Ξ 个人中心 G+ 退出 |  |
| **区 > 本市户籍适龄儿童入学服务                      | 儿童姓名: ** 🗲 返回             |  |
| 撤销儿童信息                                  |                           |  |
| 手机验证码: 《现场的社会》                          |                           |  |
| "注:若执行撤销操作,数据不可恢复,如仍需采集须重新注册!           |                           |  |
| 勝致し後代会                                  |                           |  |
|                                         |                           |  |
|                                         |                           |  |
|                                         |                           |  |
| 하다마테65339435명-1 (하십)씨운영 11010202010111명 |                           |  |

北京市教育委员会

(图 18)

3. 点击"获取验证码"后,180秒内不能再次点击该按钮。如图 19 所示:

| 北京市义务教育入学服务平台      |                                                       |
|--------------------|-------------------------------------------------------|
| 小学入学服务系统           |                                                       |
| **区 > 本市户籍适龄儿童入学服务 | 儿童姓名: ** 🗲 週回                                         |
| 撤销儿童信息             |                                                       |
|                    | 手机 <mark>建 服示你的</mark> 获取验证书                          |
|                    | "注:若 验证明已发送至然的手机,请主要查收。" 詳細!<br>前保手机紙酒,无论室已就分離。<br>前以 |
|                    |                                                       |
|                    |                                                       |
|                    |                                                       |
|                    | 向记户器(05038435号-1 向公)制装饰 11010222010111号               |

(图 19)

4. 输入短信验证码完成信息验证后,点击"确认"按钮,系统
 提示"撤销成功"后完成信息撤销。

# 七、其他说明

以下情况的适龄儿童入学信息采集事宜,请咨询入学所在区教委。

- 1. 外国籍适龄儿童;
- 2. 北京市户籍超龄儿童;
- 3. 港、澳籍适龄儿童。

以下情况的适龄儿童通过选择"按本市户籍对待、外国籍适龄儿童入学服务"进行信息采集。

区台办认定的台胞子女、区侨务部门认定的华侨子女、国家或北 京市博士后管理部门认定的在京在站博士后研究人员子女、符合随军 进京落户条件正在办理随军手续的现役军人子女,父母一方为本市户 籍或持有《北京市工作居住证》的适龄儿童,监护人通过"北京市统 一身份认证平台(京通小程序)"扫码完成登录后选择"按本市户籍 对待、外国籍适龄儿童入学服务"按照系统提示完成信息采集。

其他未尽事宜请向入学所在区教委咨询。